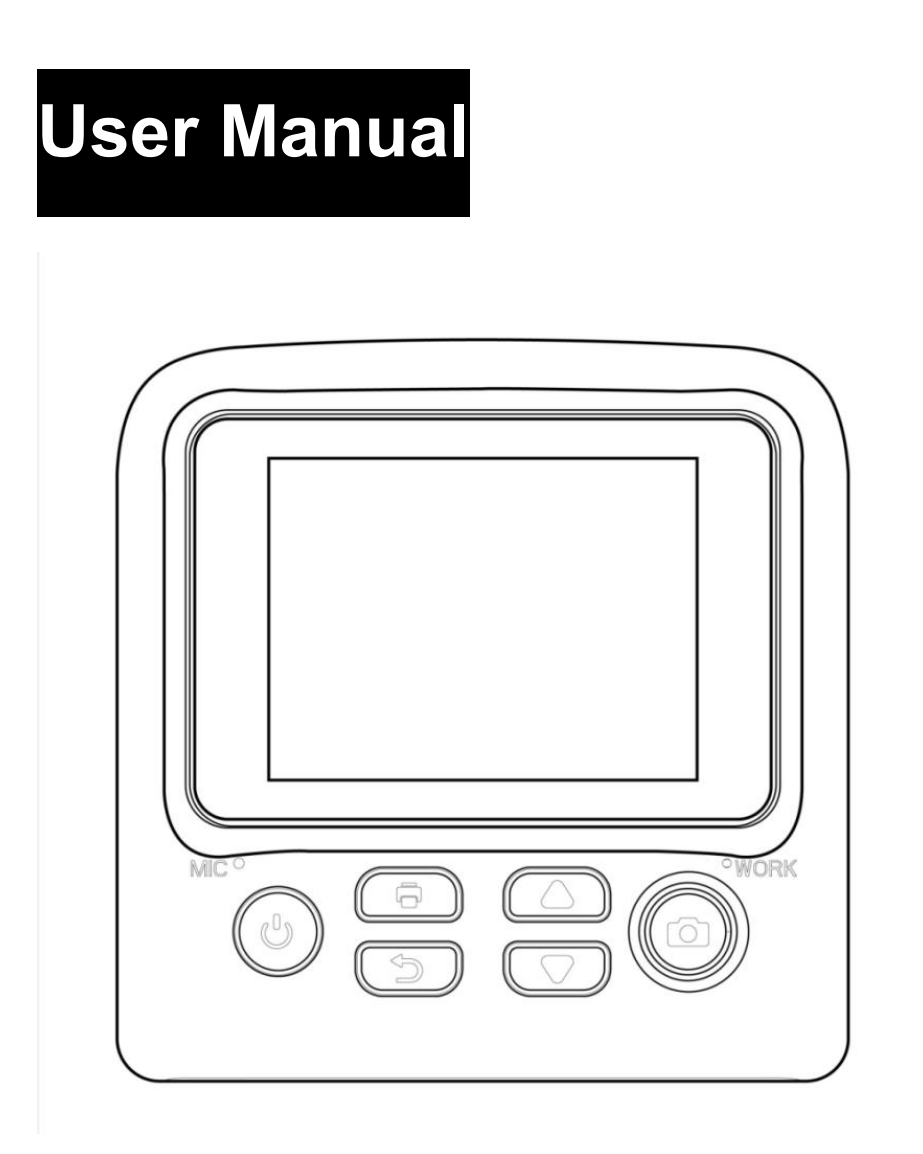

# **DIY Instant Digital Camera**

# Camera Interface

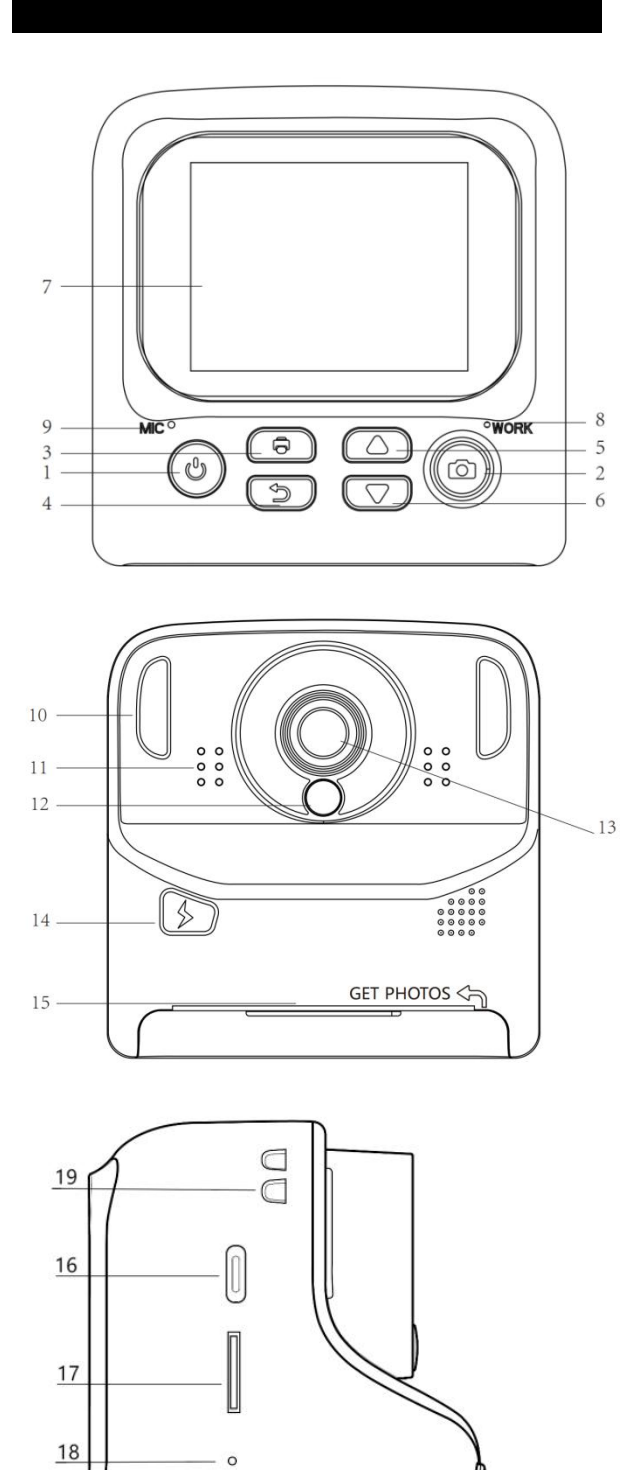

1.Power Button

2.Capture/Record Video/Confirm button

3.Print Button ON/OFF

- 4.Return Button
- 5. Previous / Zoom In
- 6.Next / Zoom Out
- 7.Screen
- 8.Working Indicator/Charging Indicator
- 9.Mic
- 10.Fill Light
- 11.Speaker
- 12.Selfie Mirror
- 13.Lens
- 14.Light button
- 15.Paper Slot/Get Photos
- 16.USB Port
- **17.Memory Card Slot**
- 18.Reset Slot
- 19.Strap Mount

### Inserting the Memory Card

Insert the Micro SD memory card to record and store your videos and photos. When the battery is low, media stored on the memory card will not be erased. Please insert the Micro SD memory card by following the steps below:

1. Insert the memory card. Ensure that the metal contacts are inserted first. Push the memory card down until you hear an audible click.

# The memory card can only be inserted in one way. Do not force the card in if it will not go in smoothly.

2. To remove the memory card, simply push in and the card will eject out.

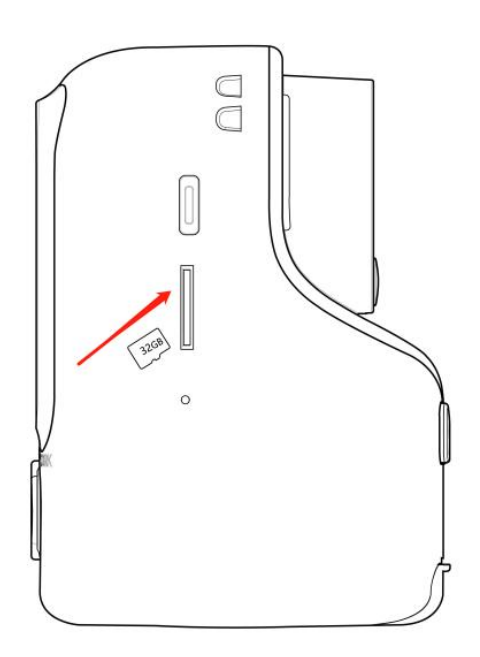

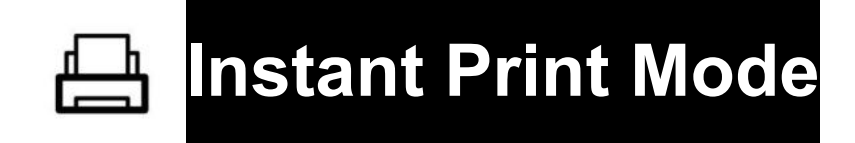

## Installing the print paper:

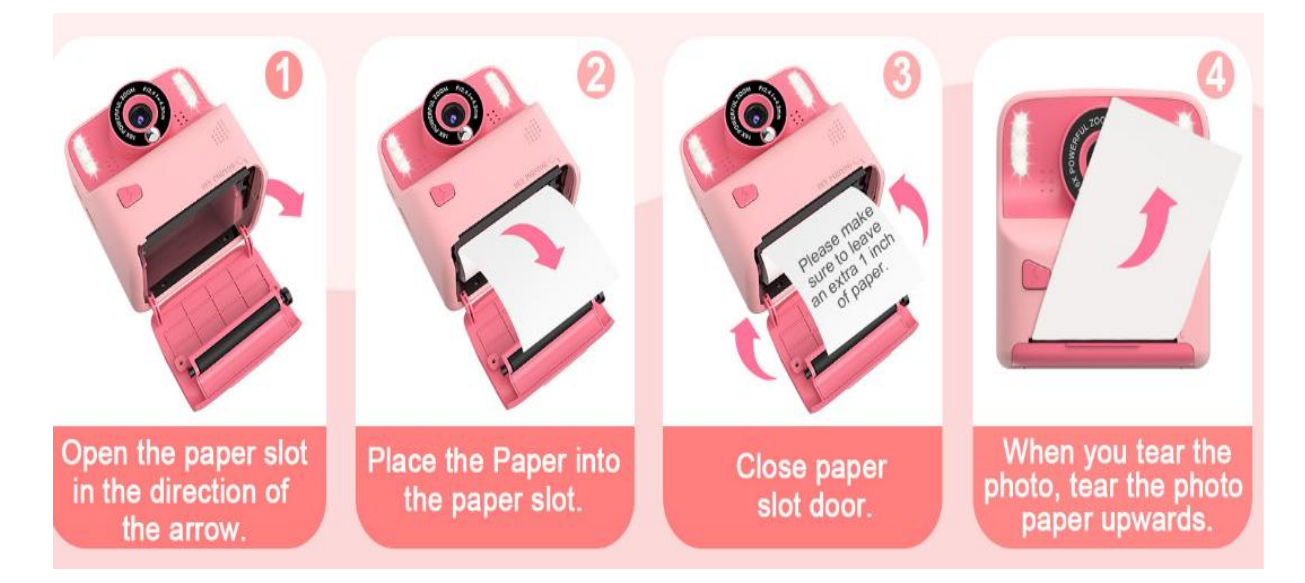

Note :

\*Please follow the correct direction for paper installation. If put it in wrong direction, it can not print with image.

\*Close paper slot door. Please make sure to leave an extra 1 inch of paper.

\*Make sure to place the paper in the middle of the card slot when closing the door, make sure the slot door is completely closed to prevent the paper from coming out during printing.

## Printing while taking photo:

**Method 1:** Press ③ in Photo Mode to turn on/off the print mode. When taking photos, the camera will automatically print black and white photos, while color photos will be saved on the memory card.

**Method 2:** Press ③ to turn print mode on when view photos in Playback Mode , then press to ② print photo.

\*When the print mode turns on, the icon ③ will show on the right top of the screen.

Note:

\*Choose suitable print density and print mode(in setting menu) at different situation to improve the print image.

\*If the camera doesn't print, please check whether the paper is fixed in a wrong way.

# **Operation Guide**

### Power On/Off

Press and hold Power on and power off.

\*If the camera can not be powered on, please try to charge

the camera for at least 30 minutes and then power on.

\*If the camera is frozen(due to incorrect operation), please try use a sharp pin to stick into the reset hole to power the camera off, and then restart the camera.

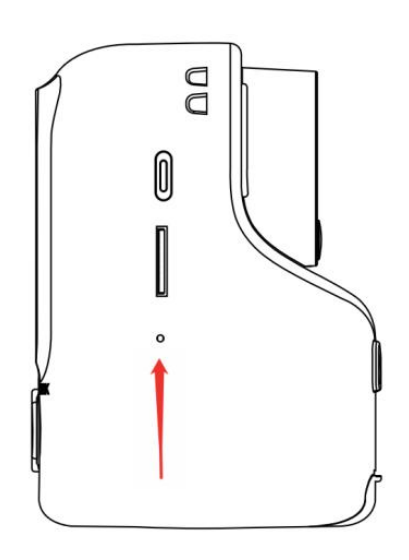

## 【 Menu 】

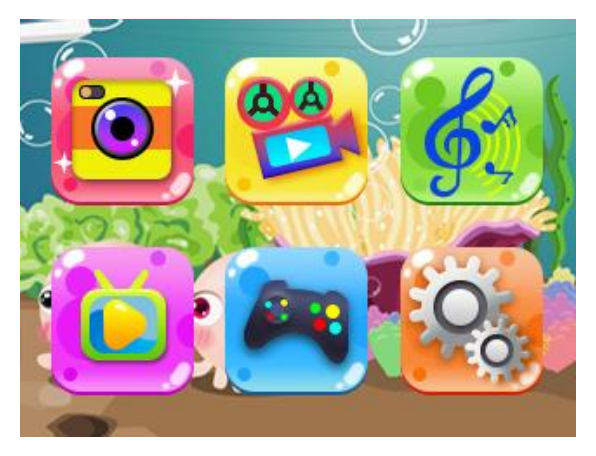

Camera will enter menu when powered on.

Pressa ▲ ▼ to select modes, press ② button to enter the selected mode, and press ④ button to go back to the menu.

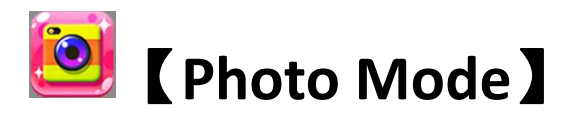

Press ▲ ▼ to select among photo modes, photo frame, filter effect and special effect.

- \* Hold  $\blacktriangle$  to zoom in, hold  $\triangledown$  to zoom out.
- \* Press ③ to turn print mode on/off.
- \* Press 2 to take photo.
- \* Press ④ to go back to menu.

\* Hold <sup>(I)</sup> to turn the fill light on/off. In the camera mode interface, press the flash button to turn on the photo flash function. Press the flash button again to turn off the camera flash function.

\* Press and hold the flash button for 3 seconds on the camera mode interface, the flash will be on and then press and hold the flash button for 3 seconds to turn off the flash.

# 쭬 【Video Mode】

- \* Press  $\blacktriangle$   $\checkmark$  to change filters.
- \* Pres ② to start/end taking video.
- \* Press ④ to go back to menu.

\* Hold <sup>(1)</sup> to turn the fill light on/off. In the recording interface, you can only press and hold the flash for 3

seconds to keep the flash on, or press and hold for 3 seconds to turn off the flash.

### 【Tips for Photo Mode and Video Mode】

\*When taking selfies, you can check the image from the selfie mirror to judge whether you are in the proper place. \*The fill light can only be turned on/of in Photo and Video Mode.

\*When the camera fill light is turned on, do not aim it at the child's eyes to avoid injury.

# 鱯 【MP3 Mode】

\* Press  $\blacktriangle$   $\blacksquare$  to view Music you.

\* Press ② to pop out Music List Window, then press ▲ ▼
to choose songs and press ② to play the selected songs;
Press ④ to exit the Music List Window.

\* When exiting the Music List Window, press ▲ ▼ to switch songs directly and press ② to stop or continue playing music.

\* Download Music: please insert the SD Card in to the camera to automatically build MP3 folder and download music by MP3 format to MP3 folder.

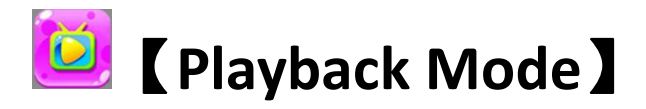

\* Press ▲ ▼ to view videos and photos you took.

\* Press ② to start or stop playing video.

\* Hold ① to show Delete Interface, press ▲ ▼ to choose to delete a single photo or delete all photos, then press ② to confirm.

\*Turn print mode on by pressing ③ when view photos, and press ② to print the photo.

\* Video format: AVI; Photo format: JPG.

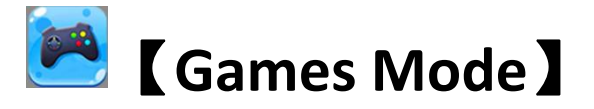

\* Choosing Games

Select the game press the "▲ ▼" button to select. Press

(2) to enterthe selected game.

#### \*5 Games:

Tetris / sokoban / Power Pinball / Gluttonous Snake

\* ① move leftward; ② move rightward; ⑤ move

upward/rotate in Tetris; (6) move downward.

\*Press "④" button to exit game and go back to menu.

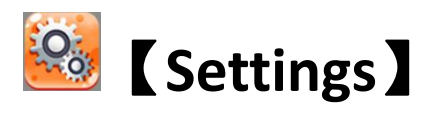

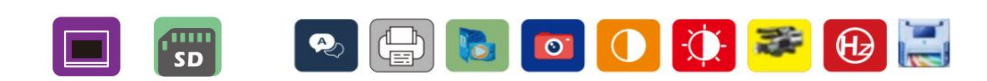

\*Press ▲ ▼ to select different configurations, Press ② to enter the selected one and press ④ to go back to settings menu.

Print Density: Printing supports 0/ 1/ 2 /3 / 4 density;

**Print Modes:** Gray Print; Dot Print;

Gray Print mode is recommended.

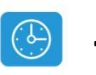

### **Time Setting:**

\* Press ③ to switch among yearl/month/day/hour position,
press ▲ ▼ to adjust the value of yearl/month/day/hour etc,
press ② to confirm and exit.

### Volume:

\* Press  $\blacktriangle$   $\checkmark$  to turn the volume up/down, press (2) to confirm.

\*Press ② to enter the version interface to check the camera version.

# **[**Connect to Computer **]**

### \*Connecting when there is a SD card in the camera

-Please make sure the TF Card is readable by the camera and connect camera(on status) to PC by USB cable.

-Screen will show TF card icon, which indicates that the PC has detected the TF card and is automatically installing the camera drive.

-When you open the disk, you can see 3 file folders in it.

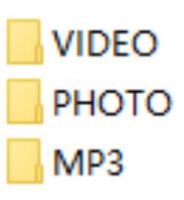

VIDEO: Videos you take will be stored in it.

PHOTO: Photos you take will be stored in it.

MP3: Copy songs (MP3 format) to this folder, and songs can be read by camera.

#### \*Connecting when camera with out SD card

-Screen will show icon, which indicates that the PC has detected camera, and it can be used as a PC Cam.

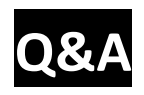

Q: What kind of adaptor I should use to charge the camera since the adapter is not included in the box?

A: Please use 5V-1A adapter to charge the camera (not included), lower or higher than these voltage can harm the batterv and circuit.

#### Q: How to connect the camera to a PC?

A: 1. Please check if SD card is inserted into the camera.

3. Use the USB data cable to connect the camera (on status) to the computer.

3. After the computer is successfully connected and the " "icon is displayed on the screen, indicating that the computer detects and reads the information of the camera, and automatically installs the camera. (You only need to install the driver at the first time you connect to the computer. No need to install again after the first connection. If the driver installation can't be completed, please change to another USB port)

4. If you use a Mac, you need an extra multi-port USB splitter to match the data.

#### Q: Why my camera can't turn on ?

A: 1.The camera Is In low battery, please charge it when you get it.2. The camera will turn on when it is charging. After 5 minutes, red

indicator light will be on. And the blue indicator light will be on when it is fully charged.

3. The battery will be fully charged about 2-3.5 hours.

### Warm Reminding

1. Recommend to use high quality class 10 micro SD card, max support 32GB with FAT 32 format.

2. Don't loosen the USB connection and plug out the micro SD card while downloading file from camera.

3. Do not recommend to use camera when it is in charging.

4. When the camera fill light is turned on, do not aim it at the child's eyes to avoid injury.

5. When the camera can not print, please check whether the paper installed correctly and whether the print mode is turned on.

6. Do not put the product near fire;

7. The packing contains important information. Retain for future reference.

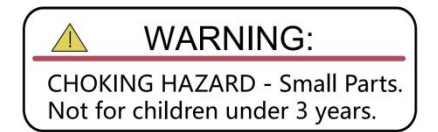

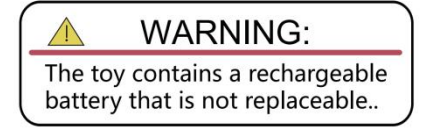

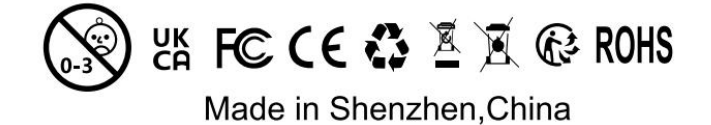